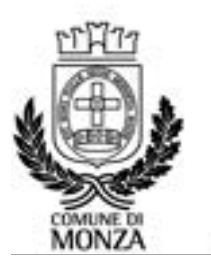

Settore Istruzione Servizio Interventi scolastici integrati

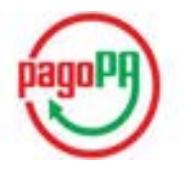

## ISTRUZIONI PER I PAGAMENTI ATTRAVERSO IL NODO PAGOPA E LA VISUALIZZAZIONE DELLE POSIZIONI PER I CENTRI ESTIVI 2024

Con le modalità di seguito descritte il genitore pagante può effettuare ricariche, cioè pagamenti, attraverso il nodo *PAGOPA* per i servizi scolastici erogati nell'anno scolastico in corso.

### PERCORSO PER PAGARE I SERVIZI E VISUALIZZARE I RELATIVI PAGAMENTI:

#### www.comune.monza.it

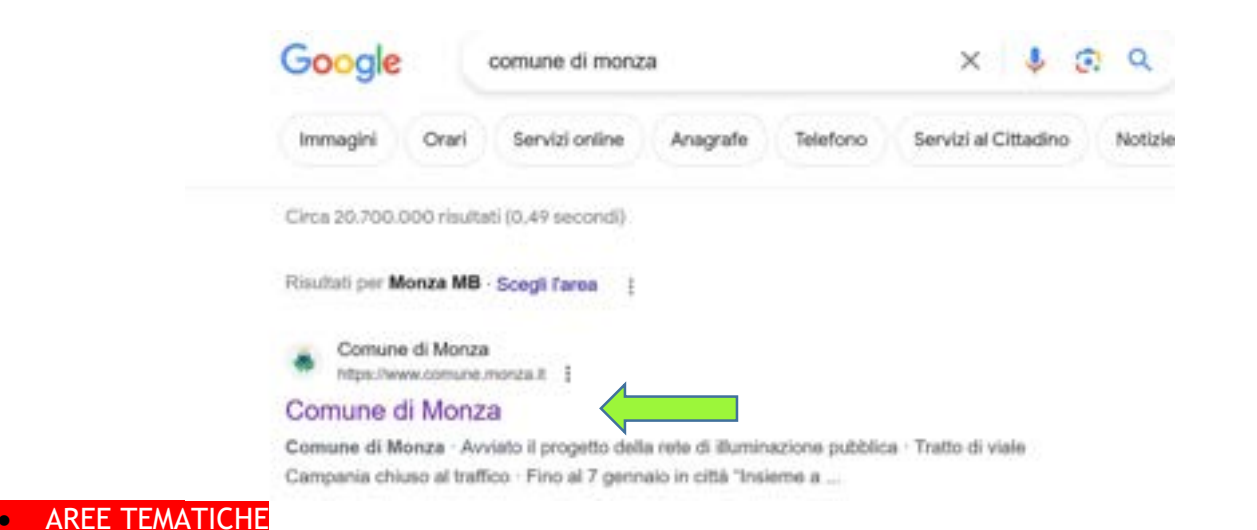

# COMUNCHIONO SERVIDO S COMUNE DI MONZA Seguici su: f X ; COMUNE MOBILITÀ E PARCHEGGI

• Servizi on line

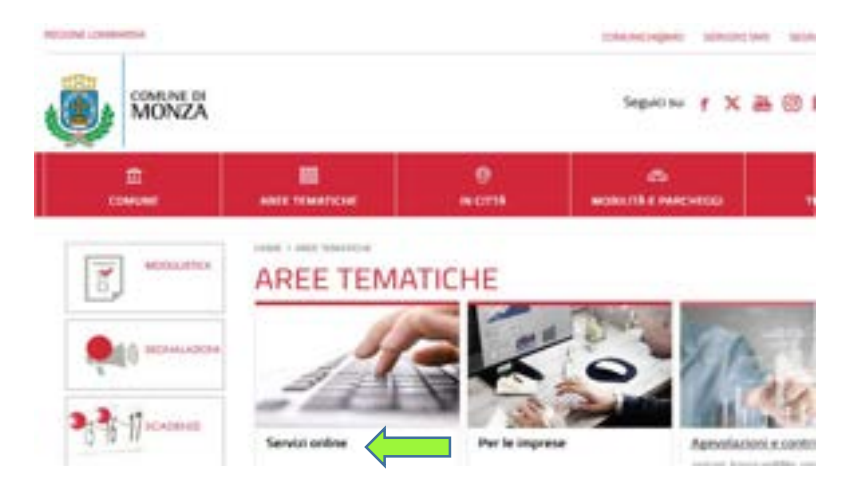

# Accedi (tasto rosso scuro in alto a destra)

| 0. | COMUNE DI<br>MONZA | Seguro       | s f |  | * | Сетса | ۵. |
|----|--------------------|--------------|-----|--|---|-------|----|
|    | 1<br>HOME          | UII STRUCTON |     |  |   |       | R. |

# Monza Digitale

Monza digitale è un sistema di sportelli virtuali, dedicati a cittadini e imprese, che consente di accedere ad un ampio numero di servizi del Comune di Monza comodamente da casa tua, risparmiando tempo e code.

• entra con SPID o CNS/TS o CIE

| Accedi con la tua identita' digitale |  |
|--------------------------------------|--|
| Entra con SPID                       |  |
| Entra con CIE                        |  |
| Entra con TS-CNS                     |  |
| sped- (C) AgID                       |  |

• una volta effettata l'identificazione, segui il percorso: Sono un cittadino - SCOPRI TUTTI ->

|                                                   | Monza Digitale                                                                                                    |
|---------------------------------------------------|----------------------------------------------------------------------------------------------------|
|                                                   |                                                                                                    |
| onza digitale e un sistem<br>Monta comodamente da | i sportelli virtuali, dedicati a cittadini e imprese, che consente di accedere ad un ampio numero di servizi dei com<br>Ista fua risnarmiando tempo e code |

| · · · · · · · · · · · · · · · · · · ·                                  | 4                                                                        |
|------------------------------------------------------------------------|--------------------------------------------------------------------------|
| Sono un cittadino                                                      | Sono un'impresa                                                          |
| Scopri l'elenco dei servizi messi a disposizione per te. SCOPRETUTTL-> | I servizi per le imprese saranno presto implementati.<br>SCOPRETUITTL -> |

"Nuovo portale genitori - <u>SCOPRI I SERVIZI</u> -

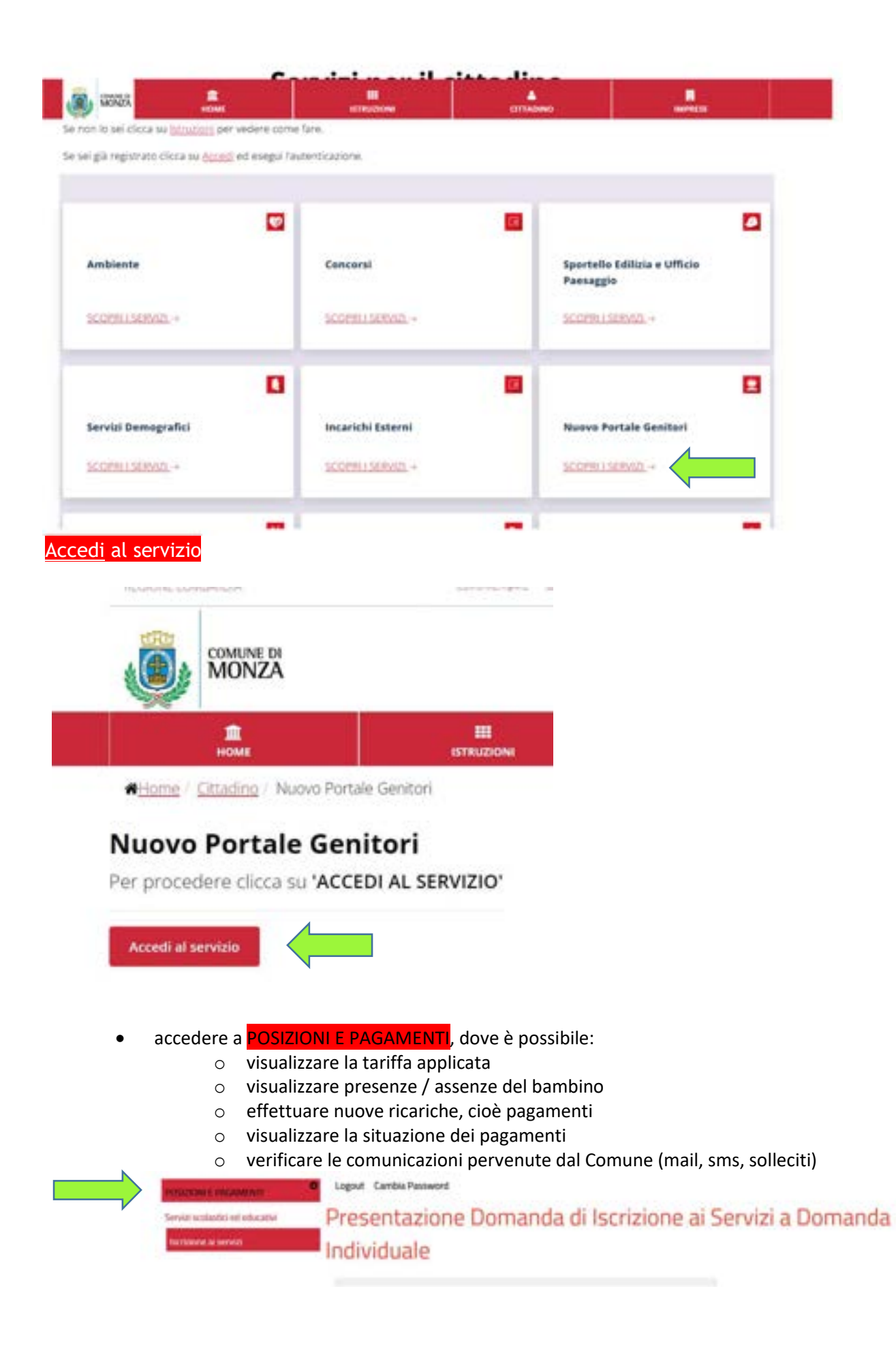

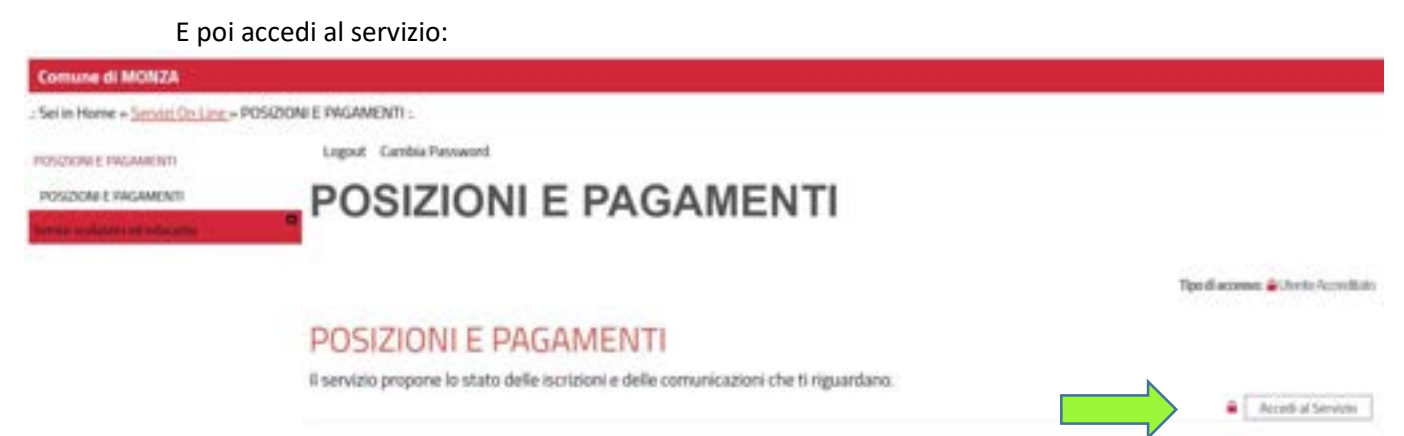

Di seguito la descrizione di ciò che sarà visualizzato per il servizio ristorazione:

| Figura 1             |                                                                                                    |
|----------------------|----------------------------------------------------------------------------------------------------|
| POSIZIONE E PAGAMENT | Servizi a Domanda Individuale                                                                                                    |
|                      | Soggetto Maria Rasul<br>CDDICE FISCALE MRARSS30A70F205W NATO A Milano IL 00-00-0000<br>RESIDENTE IN CAP 20500 COMUNE MONZA IMB)<br>CELLULARE IMPL23458176 MODIFICA<br>EMAIL Inaria receigiganeli com MODIFICA<br>MODIFICA PAGAMENTO SDO BAN IT12F000000000000000000000000000000000000                                                                                                    |
|                      | Uters Cologiti *                                                                                                    |
|                      | Service         Interior         Utimite         Child Natio         Division         Function           MENDA         PREMARIA         01-00-2022         Resti Carlo         PREMARIA         Television         Television         Televis |

Come si vede in Figura 1, nella schermata sono visualizzati i campi dei dati anagrafici del genitore pagante; il cellulare, la mail e la modalità di pagamento sono modificabili;

selezionando l'icona "**scheda**" viene visualizzato il nome dei figli iscritti dal genitore pagante e i relativi servizi attivi;

Per effettuare i pagamenti cliccare sulla scritta pagamenti in figura 2 Figura 2

| Tauriadai yi pikuona | Singpettiy Mario Russi<br>CODICE FISCALE MRARSS30A70F205W NATO A Milamie IL 00-00-0000<br>RESIDENTE IN CAP 20500 COMUNE MONZA (MR)<br>CELLULARE 38912345678 MODIFICA<br>EMAL <sup>Maria Result®</sup> MODIFICA<br>MODIFICA<br>MODIFICA DI PAGAMENTO SDO IDAN (T02FE008000000000000000000000000000000000 |
|----------------------|----------------------------------------------------------------------------------------------------|
|                      | Literati Callegati . #                                                                                                    |
|                      | Service Articolo Data Inizia Utente Cati Nascita Divisione Function                                                                                                    |
|                      | MENSA DASTO 01-09-2022 Result Carls PREMARIA REMARKA                                                                                                    |

## Figura 3

Come si vede in Figura 3, selezionando l'icona "**pagamenti**" vengono visualizzati tutti i servizi attivi. Se risultassero attivi più servizi (es. ristorazione, trasporto, pre post scuola, nido, etc.), il genitore dovrà effettuare il pagamento <u>facendo attenzione ad utilizzare il tasto Ricarica Online relativo al servizio centri estivi</u>.

Inoltre, è visualizzata:

- la tariffa applicata al servizio
- l'importo relativo ai pasti effettivamente consumati in un periodo specificato
- il saldo finale (differenza tra consumato e pagato)

#### Figura 3

| Filicanche effettuate da dal 01-09-2020                                                                                                    | bal 11-12-2021                         |                                                                                             |
|----------------------------------------------------------------------------------------------------|----------------------------------------|---------------------------------------------------------------------------------------------|
| Data                                                                                                    | Postazione di Pagamento                | Importo                                                                                     |
| 03-06-2021.mix.09.24                                                                                                    | 0000 (Pagamento nn Livel               | 0.35                                                                                        |
| Ricarica On Line                                                                                                    | TOTALE                                 | 6,35                                                                                        |
| TABLETA SCILLIONE CENTRO ESTINO AL 11-12-2021                                                                                                    | Mark of the date in a first and i      |                                                                                             |
| The second second |                                        |                                                                                             |
| TOTALE PRESERVE FILEVATE E SCALATE                                                                                                    |                                        |                                                                                             |
| TOTALE PRESEAVE FREWATE E SCALATE<br>IMPORTO SCALATO                                                                                                    | DAY AL - AL - 2013 AL - 31 - 73 - 3014 |                                                                                             |
| TOTALE PRESENTE RELEVATE E SCALATE<br>IMPORTO SCALATO<br>IMPORTO SCALATO S.FEDELE GUGNO 1 TURNO DI I<br>TARIETA SEEDELE GUGNO 1 TURNO AL 31-12-2021                                                                                                    | DAL 01-09-2020 AL 31-12-2021           |                                                                                             |
| TOTALE PRESENCE RELEVANTE E SCALATE<br>IMPORTO SCALATO<br>IMPORTO SCALATO S.FEDRELE GUIGNO 1 TURNO DI I<br>TARRITA SFEDELE GUIGNO 1 TURNO AL 31-12-2021<br>TOTALE PRESENCE RELEVANTE E SCALATE                                                                                                    | DAL 01-09-2020 AL 31-12-2021           |                                                                                             |
| TOTALE PRESENCE BILEVATE E SCALATE<br>IMPORTO SCALATO<br>IMPORTO SCALATO S.FEDELE GUGNO 1 TURNO DI I<br>TARBITA SFEDELE GUGNO 1 TURNO AL 31-12-2021<br>TOTALE PRESENCE RILEVATE E SCALATE<br>IMPORTO SCALATO                                                                                                    | DAL 01-09-2020 AL 31-12-2021           |                                                                                             |
| TOTALE PRESENCE BILEVATE E SCALATE<br>IMPORTO SCALATO<br>IMPORTO SCALATO<br>SIMPORTO SCALATO S.FEDELE GUGAIO 1 TURNO DI I<br>TARRITA SFEDELE GUGAIO 1 TURNO AL 31-12-3021<br>TOTALE PRESENCE RILEVATE E SCALATE<br>IMPORTO SCALATO<br>SITUAZIONE FINALE AL 31-12-2021                                                                                                    | DAL 01-09-2020 AL 31-12-2021           |                                                                                             |
| TOTALE PRESENCE RELEVATE E SCALATE<br>IMPORTO SCALATO<br>IMPORTO SCALATO<br>SINONTO SCALATO<br>INPORTO SCALATO<br>INPORTO SCALATO<br>INTONALE PRESENCE RELEVATE E SCALATE<br>IMPORTO SCALATO<br>SITUAZIONE FINALE AL 31-12-2021<br>SALCO INICIPALE AL 01-00-2020 (0.00-0.000)                                                                                                    | DAL 01-05-2020 AL 31-12-2021           |                                                                                             |
| TOTALE PRESENCE BILEVATE E SCALATE<br>IMPORTO SCALATO<br>IMPORTO SCALATO<br>IMPORTO SCALATO<br>SITUAZIONE FINICE E GUGNO 1 TURNO DI I<br>TARRITA SPEDELE GUGNO 1 TURNO AL 31-12-2021<br>TOTALE PRESENCE PRIEVAILE E SCALATE<br>IMPORTO SCALATO<br>SITUAZIONE FINICE AL 31-12-2021<br>SALCO INIZIALE AL 01-09-2020 (0.00-0.00)<br>TOTALE RECARCHE DAL 01-09-2020 AL 31-12-2021<br>TOTALE RECARCHE DAL 01-09-2020 AL 31-12-2021                                                                                                    | DAL 01-09-2020 AL 31-12-2021           | 1<br>1<br>1<br>1<br>1<br>1<br>1<br>1<br>1<br>1<br>1<br>1<br>1<br>1<br>1<br>1<br>1<br>1<br>1 |

Il pulsante "ricarica online" permette quindi di effettuare il pagamento, come si vede nella Figura 4.

### Figura 4

| Pagamento Bol                      | letta On Line Servi                            | zi                      |                           |                               |
|------------------------------------|------------------------------------------------|-------------------------|---------------------------|-------------------------------|
| - Ricarica On Line - Senázio MENSA |                                                |                         |                           |                               |
| Ricanica su conto tesseria         | * Rosal Carlo Tesserio                         | 00001                   | di Euro 100.00 €          |                               |
| Versitato a                        | Comuna di MONZA                                |                         |                           |                               |
| Eseguito da                        | Cognome o Ragione Sociale<br>Ressi<br>Indeizzo | Nome<br>Marlo<br>Comune | CAP                       |                               |
|                                    | Codice Fecale<br>MRARSS70A30F205W              | MONZA                   | 20900                     | Importo libero<br>di ricarica |
| Esepi Pagamento Starqu             | a Raverso                                      | Possibil<br>Bollettin   | ità di stampa<br>o pagoPA |                               |
| Pagamento imme                     | ediato on line                                 | (per paç                | gamenti differiti)        |                               |

In riferimento alla Figura 4, si inserisce l'importo libero di ricarica nel campo Euro e si procede selezionando il tasto **"Esegui pagamento**" oppure "**Stampa avviso".** 

Con il tasto "Esegui pagamento" si effettua un pagamento immediato online.

Occorre entrare con lo Spid: si apre l'elenco dei Prestatori di Servizi di Pagamento (PSP) virtuali a disposizione e si seleziona la modalità (es. Carta di Credito, Home Banking); è necessario seguire la procedura indicata e concludere il pagamento. È possibile, con questa modalità, selezionare il "Carrello" per pagare più servizi contemporaneamente con una sola commissione.

Con il tasto "**Stampa avviso**" si stampa o si salva il documento in pdf da utilizzare presso i PSP del territorio aderenti al circuito Pago Pa.

**Prestatori di servizi di pagamento (PSP) abilitati:** Istituti bancari aderenti (Sportelli Bancomat, Home Banking se attivo il servizio CBILL), esercenti che espongono il logo Pago Pa: Circuito Sisal Pay, Lottomatica, Uffici Postali, banche. alcuni supermercati; APP per i pagamenti digitali (Paypal, Satispay).